## คู่มือการเข้าใช้งาน VPN สำหรับ Mac OSX

1. การกำหนดค่า VPN เริ่มต้น (ทำเพียงครั้งแรกครั้งเดียว)

คลิกที่ไอคอนเครือข่ายทางด้านขวาบนหน้าจอ Mac คลิก "Open Network Preferences"

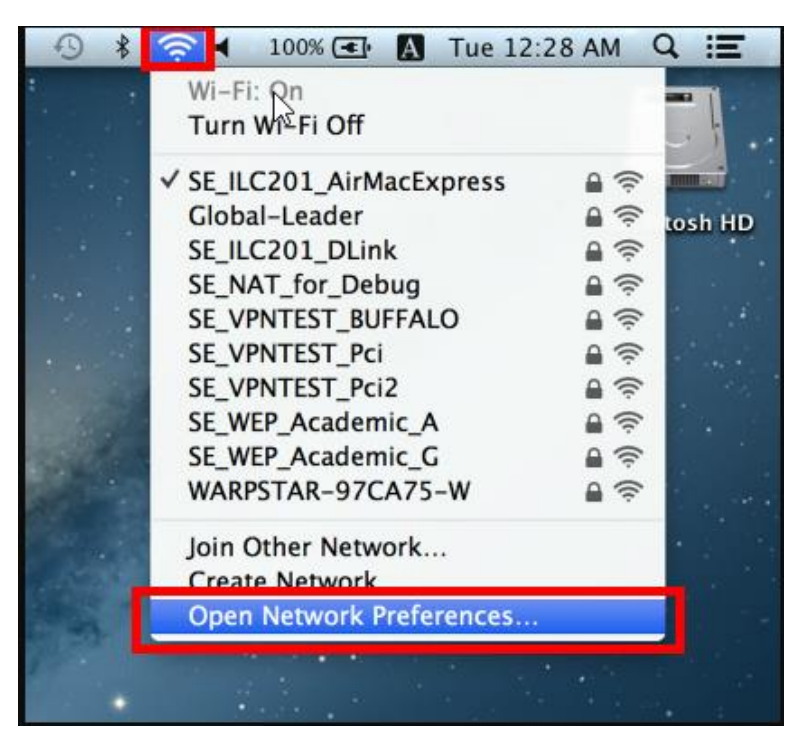

คลิกที่ปุ่ม "+" บนหน้าจอการตั้งค่าเครือข่าย

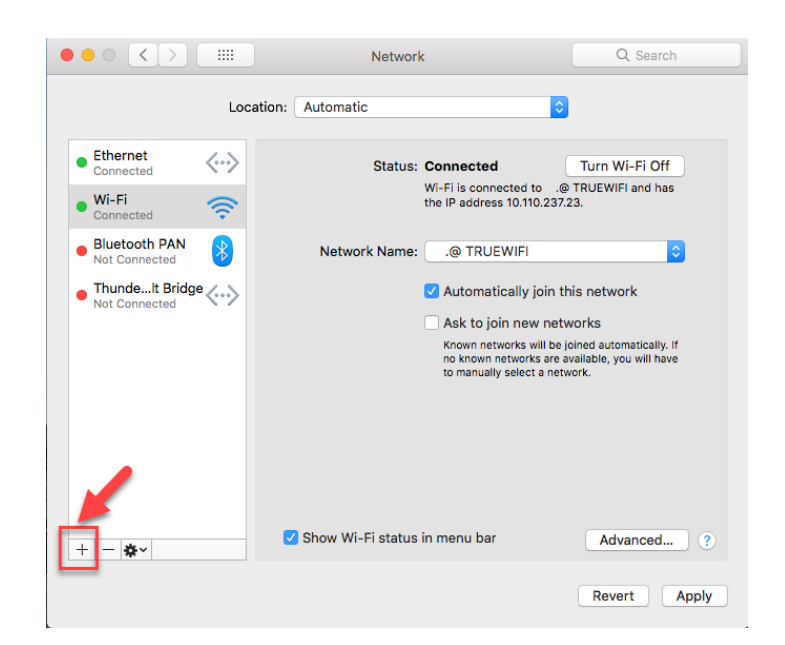

ตรงช่อง Interface เลือก "VPN" ช่อง VPN Type เลือก "L2TP over IPSec" และคลิกที่ปุ่ม "Create"

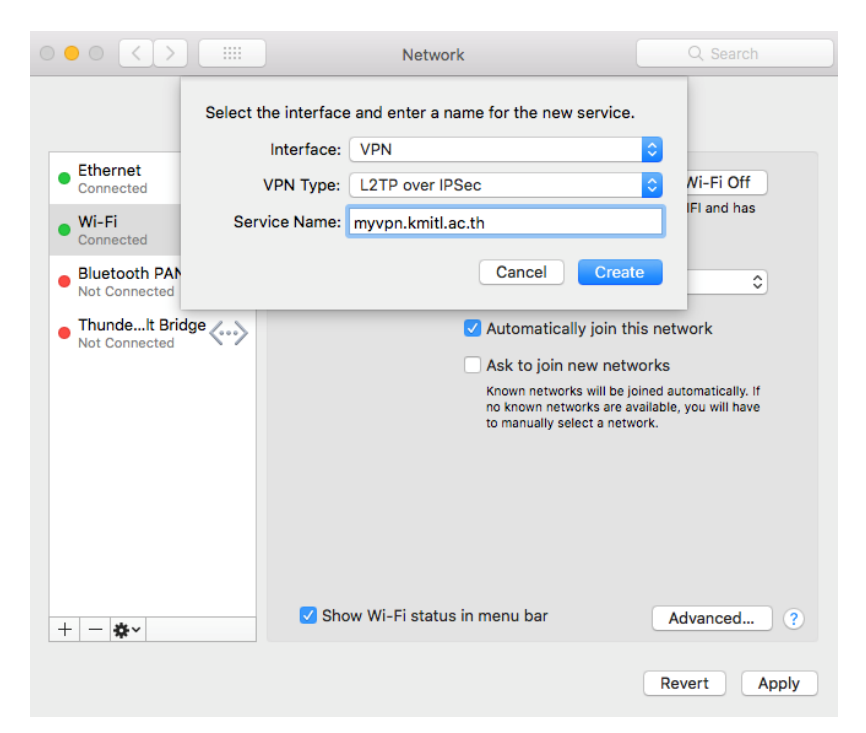

เลือกที่ชื่อ VPN ที่เราสร้างไว้ ตะราง Server Address ให้ใส่เป็น "myvpn.kmitl.ac.th" Account Name ใส่เป็น "user ของผู้ใช้งาน จากนั้นคลิก "Authentication Settings.."

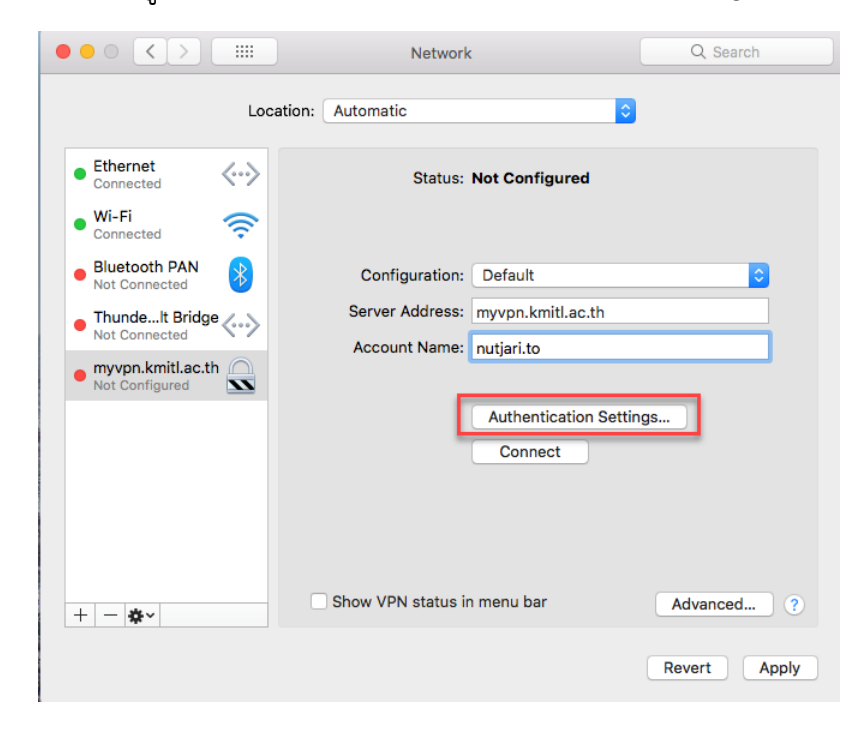

ตรงช่อง Password ใส่ รหัสผ่าน ลงไป จากนั้นตรงช่อง Shared Secret ใส่ "kmitl2vpn" แล้วคลิก OK

|                                                                                                    | Network                                                                                          | Q Search                   |
|----------------------------------------------------------------------------------------------------|--------------------------------------------------------------------------------------------------|----------------------------|
| Ethernet<br>Connected     Wi-Fi<br>Connected     Bluetooth PAN<br>Not Connected                     | User Authentication:<br>Password:<br>RSA SecurID<br>Certificate Select<br>Kerberos<br>CryptoCard | •                          |
| <ul> <li>ThundeIt Bridge<br/>Not Connected</li> <li>myvpn.kmitl.ac.th<br/>Not Configured</li> </ul> | Machine Authentication:  Shared Secret: Certificate Select                                       |                            |
|                                                                                                    | Group Name:<br>(Optional)<br>Cancel OK                                                           |                            |
| + - *-                                                                                              | Show VPN status in menu bar                                                                      | Advanced ?<br>Revert Apply |

เมื่อคลิก OK เสร็จแล้ว จะมาหน้าก่อนหน้า ให้เช็ค "Show VPN status in menu bar" และคลิกที่ "Advanced settings ให้เช็ค "Send all traffic over VPN connection และคลิก "OK"

|                      | Network                                                                                                    | Q Search                   |
|----------------------|----------------------------------------------------------------------------------------------------|----------------------------|
| Lo                   | cation: Automatic                                                                                                    |                            |
| • Ethernet Connected | Status: Not Configured                                                                                                    |                            |
| Connected            | Configuration: Default<br>Server Address: myvpn.kmitl.ac.th<br>Account Name: nutjari.to<br>Authentication Settin<br>Connect | <b>9</b><br>gs             |
| + - &-               | Show VPN status in menu bar                                                                                                 | Advanced ?<br>Revert Apply |

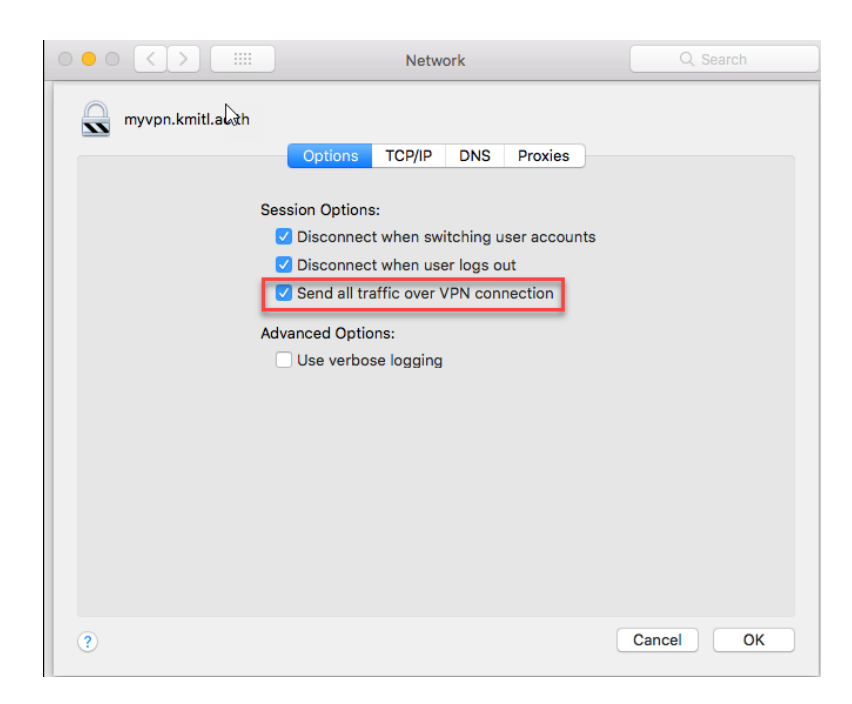

แล้วทำการ set DNS "161.246.52.21"

|                   | Netw           | vork            | Q Search  |
|-------------------|----------------|-----------------|-----------|
| myvpn.kmitl.ac.th |                |                 |           |
|                   | Options TCP/IP | DNS Proxies     |           |
| DNS Servers:      |                | Search Domains: |           |
| 161.246.52.21     |                |                 |           |
|                   |                |                 |           |
|                   |                |                 |           |
|                   |                |                 |           |
|                   |                |                 |           |
|                   |                |                 |           |
|                   |                |                 |           |
| IPv4 or IPv6 add  | resses         | + -             |           |
| ?                 |                |                 | Cancel OK |

## การเชื่อมต่อไปยังเซิร์ฟเวอร์ VPN

คุณสามารถเริ่มต้นการเชื่อมต่อ VPN ใหม่โดยคลิกที่ปุ่ม "Connect" ในเวลาใดก็ได้ นอกจากนี้คุณยัง สามารถเริ่มต้นการเชื่อมต่อ VPN โดยคลิกที่ไอคอน VPN บนแถบเมนู หลังจากที่เชื่อมต่อ VPN เสร็จ แล้ว "Status" จะเป็น "Connected" ก็สามารถใช้งาน VPN ได้เลย

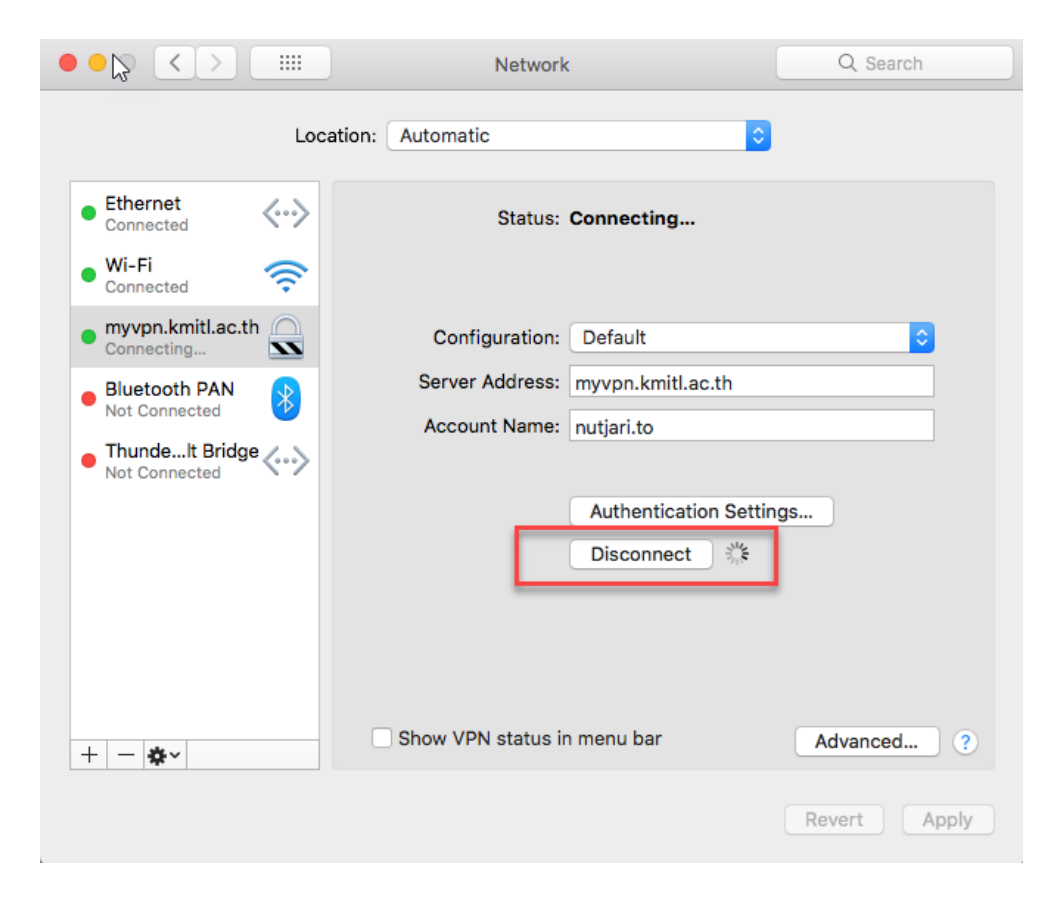